14. Menambahkan Informasi tambahan : keyword, daftar pustaka, lembaga pendukung dan lainnya sesuai kolom yang tersedia

| Julmission Metadata                                                                                                    |                         |
|----------------------------------------------------------------------------------------------------|-------------------------|
|                                                                                                    |                         |
| hese specifications are based on the Dublin Core metadata set, an international standard used to describe journal content.                                                                                                    |                         |
| additional Refinements                                                                                                    |                         |
| dd additional information for your submission. Press 'enter' after each term.                                                                                                    |                         |
| ahasa *                                                                                                    |                         |
| Bahasa Indonesia × bahasa inggris ×                                                                                                    | 0                       |
| Nsiplin(s) *                                                                                                    |                         |
| Faculty of Information Technology × Fakultas Teknologi Informasi × Program Studi Informatika ×                                                                                                    | 0                       |
| leywords *                                                                                                    |                         |
| Deteksi Dini Kebakaran × Fire Detection System ×                                                                                                    | 0                       |
| embaga Pendukung *                                                                                                    |                         |
| Universitas Teknologi Digital Indonesia ×                                                                                                    | 0                       |
| teferences *                                                                                                    |                         |
| fatik Juwariyah, Sugeng Prayitno. "Perancangan sistem deteksi dini pencegah kebakaran rumah berbasis Esp8266 dan Blynk". 2018; Vol.93): pages.120-126                                                                                                    |                         |
| A. Sihombing, D. Setiawan, and M. A. Sembiring, "Implementasi IoT (Internet of Things) pada Sistem Fire and Gas Detection dengan Platform Blynk," J. CyberTech, vol. 1, no. 12, pp. 1–12, 2018.                                                                                                    |                         |
| A, Hartono, Siswanto, and A. Wikijaja, "Prototype Pendeteksi Kebakaran menggunakan Sensor Flame, Sensor DHT11 dan Mikrokontroler NodeMCU ESP8266 berbasis Website," Seminar Nasional Mahasiswa Fakult                                                                                                    | tas Teknologi Informasi |
| SENAFTI jakarta-indonesia 2022 pp. 734-741, Raman and a second second se | -632.                   |

Gambar 2. 14. Menuliskan Informasi Tambahan

15. Tahap berikutnya yaitu "Confirmation". Klik Finish Submission untuk mengakhiri proses submit artikel.

| Tasks 0                                                           | English                                                                                                    |
|-------------------------------------------------------------------|----------------------------------------------------------------------------------------------------|
| Submit an Article                                                 |                                                                                                    |
| 1. Start 2. Upload Submission 3. Enter Metadata                   | 4. Confirmation 5. Next Steps                                                                                                    |
| Verse administration has been colored and to conduce to come Vers |                                                                                                    |
| Finish Submission Cancel                                          | imay go back to review and adjust any or the information you have entered before continuing, when you are ready, cick. Hinsh submission , |
|                                                                   |                                                                                                    |
|                                                                   |                                                                                                    |

Gambar 2. 15. Tahap Confirmation

16. Setelah melakukan proses unggah artikel, tampilan akan terlihat seperti gambar berikut. Tahap berikutnya adalah menunggu proses review.

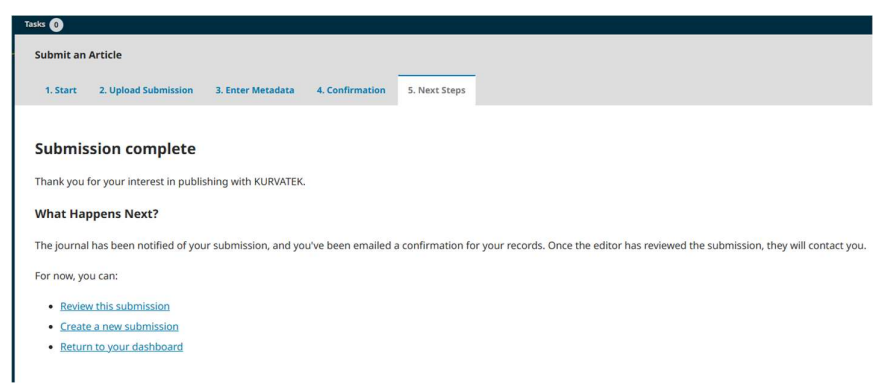

Gambar 2. 16. Tahap Submission Complete